# ▼ TON Wiki: Apply for Reward (Русская версия ниже)

Hi! To apply for a rewards application, you need to carefully follow a point by point procedure. It is not very simple, but it is quite logical. If you have any difficulties, please contact Tim https://t.me/stop\_think\_ask or Ruslan https://t.me/ruusik.

## Here are the steps you need to follow:

- 1. Fill out your <u>user report</u>. Here you need to specify the work you've done and wait for the editors to confirm that everything is okay and then you can move to Step 2.
- 2. Register / Sign in on GitHub and <u>leave a comment</u>. Duplicate the information from the user report in the comment.

| dd a coi | mment             |                |                   |       |      |    |   |        |    |    |   |   |    |     |     |
|----------|-------------------|----------------|-------------------|-------|------|----|---|--------|----|----|---|---|----|-----|-----|
| Write    | Preview           |                | Н                 | Β.    | T ī= | <> | ତ | 1<br>2 | ∷≡ | âE | 0 | 0 | Ç2 | ←   |     |
| Add you  | ir comment here   |                |                   |       |      |    |   |        |    |    |   |   |    |     |     |
| Marko    | down is supported | 🔊 Paste, drop, | or click to add f | files |      |    |   |        |    |    |   |   |    |     |     |
|          |                   |                |                   |       |      |    |   |        |    |    |   |   | С  | omm | ent |

(i) Remember, contributions to this repository should follow our GitHub Community Guidelines.

You will need a table, you can create it like this:

| 1  | Write Preview                                                 | Ĥ         | в   | I | Ē  | $\langle \rangle$ | Ĉ | Ξ  | ≣  | âΞ  | Ø   | @   | ¢        | ÷۲ [     | 2        |
|----|---------------------------------------------------------------|-----------|-----|---|----|-------------------|---|----|----|-----|-----|-----|----------|----------|----------|
|    | 1                                                             |           |     |   |    |                   |   |    |    |     |     |     |          | Slash co | mmano    |
|    | Slash commands Beta Give feedback                             |           |     |   |    |                   |   |    |    |     |     |     |          |          |          |
|    | Markdown                                                      |           |     |   |    |                   |   |    |    |     |     |     |          |          |          |
| R  | Code block                                                    |           |     |   |    |                   |   |    |    |     |     |     |          |          | <u>1</u> |
|    | Insert a code block formatted for a chosen syntax             |           |     |   |    |                   |   |    |    | Can | cel | Upo | late o   | commei   | nt       |
|    | Details                                                       |           |     |   |    |                   |   |    |    |     |     |     |          |          |          |
| 8  | Add a details tag to hide content behind a<br>visible heading | : 2 hours | ago |   |    |                   |   |    |    |     |     |     |          |          |          |
|    | Saved replies                                                 |           |     |   |    |                   |   |    |    |     |     |     |          |          |          |
| Ad | Insert one of your saved replies                              |           |     |   |    |                   |   |    |    |     |     |     |          |          |          |
|    | Table                                                         | н         | в   | Τ | =  | 0                 | Д | 1= | := | 02  | 1   |     | <u>ر</u> | 5        |          |
| V  | Add markdown table                                            | , IT      | в   | 1 | 1= | $\langle \rangle$ | C | 2= | := | 2=  | Ø   |     | نها ۱    | رع ہ     |          |

| Write | Preview |            |          |
|-------|---------|------------|----------|
| Head  | er Hea  | der Header | r Header |
| Cell  | Cell    | Cell       | Cell     |
| Cell  | Cell    | Cell       | Cell     |
| Cell  | Cell    | Cell       | Cell     |
| Cell  | Cell    | Cell       | Cell     |

3. Make a fork of the grants-and-bounties branch. Like this:

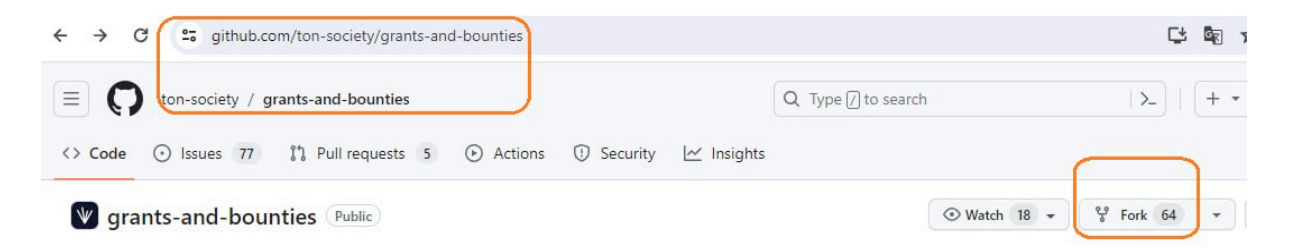

If you have previously forked this branch, there is no need to do it again. Go straight to the next step:

| d Files                  | grants-and-bounties / bounties / HALL        | _OF_FAME.md                                                 | •                              |
|--------------------------|----------------------------------------------|-------------------------------------------------------------|--------------------------------|
| ₽ main • + Q             | left ward ward ward ward ward ward ward ward | nto main                                                    | e4e280b · 4 days ago 🕚 History |
| Q Go to file t           |                                              |                                                             | Edit this file                 |
| > 📄 .github              | Preview Code   Blame 140 lines               | s (139 loc) · 21.8 KB 🔀 Code 55% faster with GitHub Copilot | Raw 🖵 坐 🖉 👻                    |
| > assets                 |                                              |                                                             |                                |
| bounties                 |                                              |                                                             |                                |
| BOUNTIES_PROGRAM_GUIDELI |                                              |                                                             |                                |
| HALL_OF_FAME.md          | Hall of Famo                                 |                                                             |                                |
| > in grants              |                                              |                                                             |                                |
| > 🖿 nft                  | Name                                         | Task                                                        | Link                           |
| DS_Store                 |                                              |                                                             |                                |
| 🕒 .gitignore             | Revuza, Gusarich                             | Examples: How to receive payments in a Telegram bot         | Issue                          |
| 🗋 README.md              | Dan Volkov                                   | VS Code Extension for FunC                                  | Issue                          |
|                          | Oleg Baranov                                 | Soulbound NET's                                             | 01221                          |

Find the <u>HALL\_OF\_FAME.md file</u>, go into code editing mode.

Add a new line according to the sample on the screenshot, referring to your comment from Step 2. Click on the «Commit changes» button.

| ants-a | and-bounties / bounties / HALL_OF_FAME.md in main                                                                                                    | Cancel changes                 | Commit changes.             |
|--------|----------------------------------------------------------------------------------------------------|--------------------------------|-----------------------------|
| Edit   | Preview                                                                                                    | Tabs 🔶 8                       | Soft wrap                   |
| 116    | <u>[Spite Moriarty](https://github.com/aSpite)</u>   TON Cookbook of Contract Wrappers<br>society/grants-and-bounties/issues/306)                                                      | <u>[Issue](https://githu</u>   | ib.com/ton-                 |
| 117    | <u>[Spite Moriarty](https://github.com/aSpite)</u>   Dominant assurance contract   <u>[Iss</u><br>and-bounties/issues/318)                                                             | <u>ue](https://github.com/</u> | <u>/ton-society/grants-</u> |
| 31     | [krau5](https://github.com/krau5)   Develop Front-End for TWA Demo   [Issue](https://github.com/krau5)   bounties/issues/443)                                                          | <u>tps://github.com/ton-so</u> | <u>ciety/grants-and-</u>    |
| 32     | [Disintar team](https://pithub.com/disintar)   CEX_status_monitor   [Issuel(http                                                                                                    | os://eithub.com/ton-soc        | ietv/ton-                   |
| .33    | <pre>footsteps/issues/416)       [<u>Tim](https://github.com/timcom-pro)</u>   TON Wiki   <u>[Issue](https://github.com/tor</u><br/>bounties/issues/431#issuecomment-1985520427)</pre> | n-society/grants-and-          |                             |

Specify the topic, and **add a link to your comment from Step 2 and your wallet address in the description**.

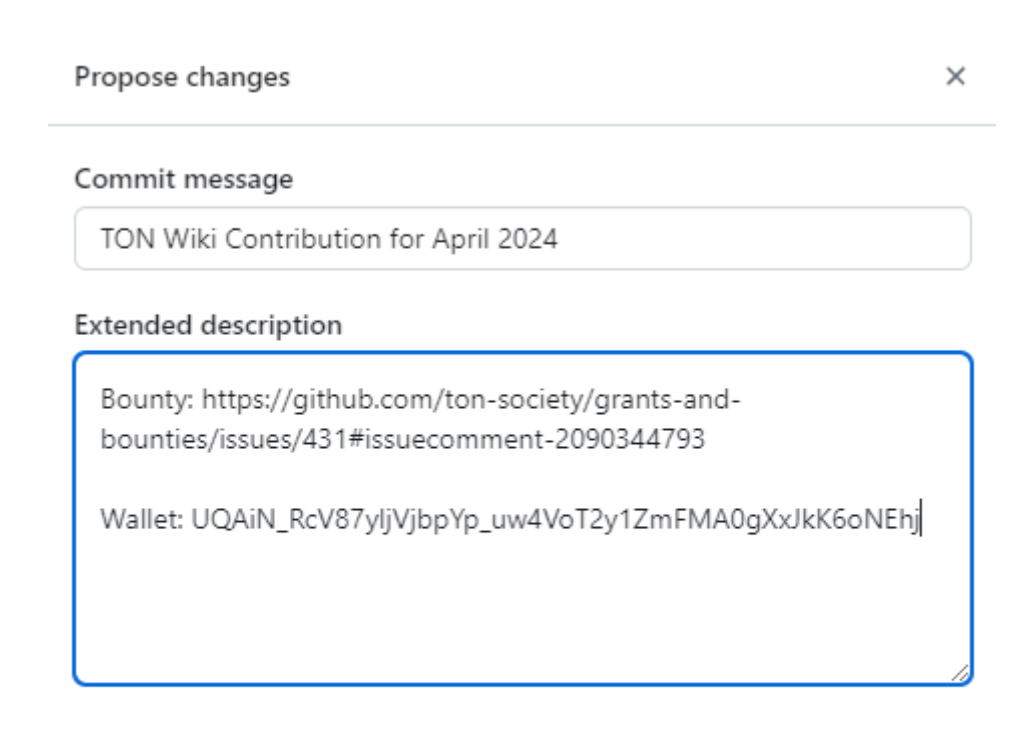

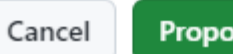

Propose changes

#### Add a title

| TON Wik            | i contribution for N                   | 1arch 2024                          |                               |                     |                                   |        |        |        |       |        |        |         |      |              |   |
|--------------------|----------------------------------------|-------------------------------------|-------------------------------|---------------------|-----------------------------------|--------|--------|--------|-------|--------|--------|---------|------|--------------|---|
| \dd a de           | scription                              |                                     |                               |                     |                                   |        |        |        |       |        |        |         |      |              |   |
| Write              | Preview                                |                                     | Н                             | в.                  | I ī=                              | <>     | C      | 1<br>2 | ∷≡    | âΞ     | 0      | @       | ₽    | $\leftarrow$ |   |
| Bounty:<br>Wallet: | https://github.com<br>JQDAuCQ7Ky67rlfl | /ton-society/gran<br>Lei6slaNsSAdnm | nts-and-bount<br>1942qRIfHZak | ties/issu<br>J7GIwq | ues/431 <del>;</del><br><u>Vn</u> | #issue | ecomr  | nent-2 | 20330 | 159321 | I      |         |      |              |   |
| 🖽 Marke            | down is supported                      | 🔁 Paste, drop,                      | , or click to add             | files               |                                   |        |        |        |       |        |        |         |      |              | h |
|                    |                                        |                                     |                               |                     | Allow e                           | dits b | y maiı | ntaine | rs 🕐  | Cr     | eate p | oull re | ques | t            | - |

Your Pull request should appear here.

**4.** Sign up for <u>Questbook</u> (payment is made through this platform) <u>and apply</u>. Keep in mind that your data will be visible to other users.

Example! (Don't forget to include a link to your comment on GitHub in «Details»)

### **Education & Resources Bounties**

| Builder details |                                                                                                    |
|-----------------|----------------------------------------------------------------------------------------------------|
| Full Name       | Tim                                                                                                    |
| Email           | timcom.pro@gmail.com                                                                                                    |
| Twitter         | @BertranLouix                                                                                                    |
| Wallet Address  | UQAiN_RcV87yljVjbpYp_uw4VoT2y1ZmFMA0gXxJkK6oNEhj                                                                                                  |
| Proposal        |                                                                                                    |
| Title           | TON Wiki Contribution for March 2024                                                                                                    |
| Details         | H1 H2 H3 $\coloneqq$ $i \equiv$ $B$ $i$ $\bigcup$ $E$<br>Bounty:<br>https://github.com/ton-society/grants-and-bounties/issues/431#issuecomment-2( |

|                                          | 4                                                             |   |
|------------------------------------------|---------------------------------------------------------------|---|
| Milestones                               | 01 March 2024                                                 | × |
|                                          | 10 / 1024                                                     |   |
|                                          | 745                                                           |   |
|                                          | + Add another                                                 |   |
| Funding Asked                            | 745 USD                                                       |   |
| Link to Bounty task<br>GitHub discussion | https://github.com/ton-society/grants-and-bounties/issues/431 |   |
| Results submission<br>deadline           | 15 April 2024                                                 |   |
| GitHub Username                          | timcom-pro                                                    |   |
| Telegram Handle                          | stop_think_ask                                                |   |
|                                          | Submit Proposal                                               |   |

**5.** Edit your Pull Request by adding a link to your Questbook proposal:

| TON Wiki co                             | ontrubutio                                             | n for Mar                      | rch 2024 #544                                               |
|-----------------------------------------|--------------------------------------------------------|--------------------------------|-------------------------------------------------------------|
| ្រំ <b>Open</b> aniramlove              | wants to merge 2 comm                                  | its into ton-society           | main from aniramlove:main 💭                                 |
| Conversation 0                          | -o- Commits 2                                          | F Checks 🛛 0                   | Files changed                                               |
| aniramlove cor                          | nmented 3 weeks ago •                                  | edited 👻                       |                                                             |
| Bounty: <u>#431 (o</u><br>Wallet: UQDQo | <u>comment)</u><br>kR6vddVdZLN-MFVIv2V                 | V9B_pvfLFtVxhEb1X2             | 2p5MtnZB                                                    |
| grantid=0x96e<br>ProposalBody=          | ps://questbook.app/das<br>3ff60171310eeb7bd1b6<br>true | hboard/?<br>216c74d4cc768870f8 | &chainId=10&proposalId=661289ef5afea0acb558311a&isRendering |
| 0                                       |                                                        |                                |                                                             |

# 💎 TON Wiki : Подать заявку на ревард

Привет! Для подачи заявки на ревард нужно внимательно выполнить по пунктам порядок действий. Он не очень простой, но вполне логичный. Если будут какие-то сложности, пишите Тиму https://t.me/stop\_think\_ask или Руслану https://t.me/ruusik.

## Вот шаги, которые нужно пройти:

- **1.** Заполните ваш <u>user report</u>. В нем нужно указать проделанную работу и дождаться подтверждения от редакторов, что все ок и можно двигаться дальше.
- **2.** Зарегистрируйтесь / Войдите на GitHub <u>и оставьте комментарий</u>. В комментарии продублируйте информацию из user report.

| Write   | Preview         |  | H B | I | ī | $\langle \rangle$ | ଚ | 1 | Ξ | ΔΞ | Ø | 0 | Ø | ← | 2 |
|---------|-----------------|--|-----|---|---|-------------------|---|---|---|----|---|---|---|---|---|
| Add you | ir comment here |  |     |   |   |                   |   |   |   |    |   |   |   |   |   |
|         |                 |  |     |   |   |                   |   |   |   |    |   |   |   |   |   |

(i) Remember, contributions to this repository should follow our <u>GitHub Community Guidelines</u>.

Вам понадобится таблица. Вы можете создать её вот так:

| < yu | mik229 commented 2 hours ago • edited 👻                                         |          |       |   |   |                   |   |    |    |    |       |   |       |       |       |
|------|---------------------------------------------------------------------------------|----------|-------|---|---|-------------------|---|----|----|----|-------|---|-------|-------|-------|
| v    | Vrite Preview                                                                   | Ĥ        | В     | I | Ē | $\langle \rangle$ | C | Ĩ  | ≣  | âΞ |       | 0 | ) (3  | 4     |       |
|      | Slash commands Beta Give feedback                                               |          |       |   |   |                   |   |    |    |    |       |   |       | Slash | comma |
| L    | Markdown     Insert a code block formatted for a chosen syntax                  |          |       |   |   |                   |   |    |    | Ca | ancel | U | pdate | comm  | nent  |
| x    | <b>Details</b><br>Add a details tag to hide content behind a<br>visible heading | : 2 hour | s ago |   |   |                   |   |    |    |    |       |   |       |       |       |
| Ade  | Saved replies Insert one of your saved replies                                  |          |       |   |   |                   |   |    |    |    |       |   |       |       |       |
| ν    | Table<br>Add markdown table                                                     | ł        | н в   | I | Ē | <>                | ð | ΞΞ | ∷≡ | 93 |       | 0 | @ Ç   | 3 5   |       |

| Write | Preview   |        |        |
|-------|-----------|--------|--------|
| Heade | er Header | Header | Header |
| Cell  | Cell      | Cell   | Cell   |
| Cell  | Cell      | Cell   | Cell   |
| Cell  | Cell      | Cell   | Cell   |
| Cell  | Cell      | Cell   | Cell   |

3. Сделайте форк ветки grants-and-bounties. Вот так:

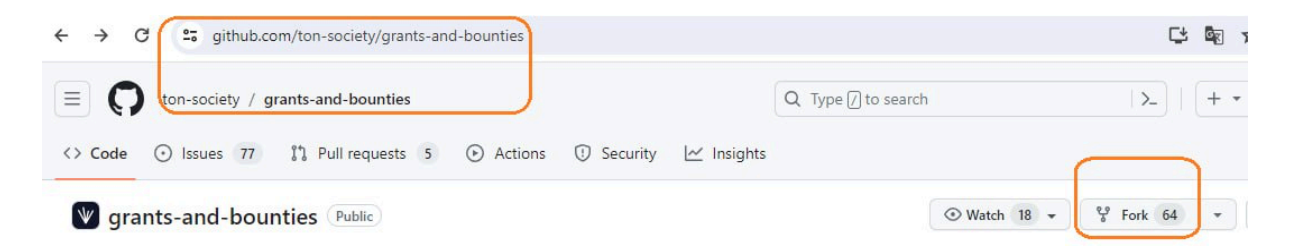

Если вы уже ранее делали форк этой ветки, повторно этого делать нет необходимости. Сразу переходите к следующему шагу:

Найдите <u>файл HALL OF FAME.md</u>, перейдите в режим редактирования кода.

| 4 Files                                                                                                    | grants-and-bounties / bounties / HALL_O | E_FAME.md (                                             | ·                              |  |  |  |  |  |
|----------------------------------------------------------------------------------------------------|-----------------------------------------|---------------------------------------------------------|--------------------------------|--|--|--|--|--|
| " the second second se | delovoyhomie Merge branch 'main' into   | main                                                    | e4e280b · 4 days ago 🕚 History |  |  |  |  |  |
| Q. Go to file t                                                                                                    | Edit this file                          |                                                         |                                |  |  |  |  |  |
| > 📄 .github                                                                                                    | Preview Code   Blame 140 lines (1       | 39 loc) · 21.8 KB 🔀 Code 55% faster with GitHub Copilot | Raw [] 坐 🖉 🕶                   |  |  |  |  |  |
| > 📄 assets                                                                                                    |                                         |                                                         |                                |  |  |  |  |  |
| bounties                                                                                                    |                                         |                                                         |                                |  |  |  |  |  |
| BOUNTIES_PROGRAM_GUIDELI                                                                                                    |                                         |                                                         |                                |  |  |  |  |  |
| HALL_OF_FAME.md                                                                                                    | Hall of Famo                            |                                                         |                                |  |  |  |  |  |
| > 🖿 grants                                                                                                    | Hall Of Faille                          |                                                         |                                |  |  |  |  |  |
| > 📄 nft                                                                                                    | Name                                    | Task                                                    | Link                           |  |  |  |  |  |
| DS_Store                                                                                                    |                                         | E construction de la constructione Taleman de la        |                                |  |  |  |  |  |
| 🗋 .gitignore                                                                                                    | Revuza, Gusarich                        | Examples: How to receive payments in a Telegram bot     | Issue                          |  |  |  |  |  |
| 🗋 README.md                                                                                                    | Dan Volkov                              | VS Code Extension for FunC                              | Issue                          |  |  |  |  |  |
|                                                                                                    | Oleg Baranov                            | Soulbound NFT's                                         | lagua                          |  |  |  |  |  |

Добавьте новую строку по образцу на скрине, со ссылкой на свой комментарий из п.2. Нажмите Commit changes.

| ants-a | and-bounties / bounties / HALL_OF_FAME.md in main                                                                                                    | Cancel changes                  | Commit changes                  |
|--------|----------------------------------------------------------------------------------------------------|---------------------------------|---------------------------------|
| Edit   | Preview                                                                                                    | Tabs 🔶 8                        | <ul> <li>Soft wrap ◆</li> </ul> |
| 116    | [Spite Moriarty](https://github.com/aSpite)   TON Cookbook of Contract Wrappers<br>society/grants-and-bounties/issues/306)                                              | <u>[Issue](https://githu</u>    | ib.com/ton-                     |
| 117    | <u>[Spite Moriarty](https://github.com/aSpite)</u>   Dominant assurance contract   [ <u>Is</u><br>and-bounties/issues/318)                                              | <u>sue](https://github.com/</u> | <u>'ton-society/grants-</u>     |
| 131    | [krau5](https://github.com/krau5)   Develop Front-End for TWA Demo   [Issue](ht<br>bounties/issues/443)                                                                 | <u>ttps://github.com/ton-so</u> | ciety/grants-and-               |
| 132    | [Disintar team](https://github.com/disintar)   (FX status monitor   [Issue](htt                                                                                         | os://eithuh.com/ton-soc         | ietv/ton-                       |
| 133    | <pre>footsteps/issues/416)       [Tim](https://github.com/timcom-pro)   TON Wiki   [Issue](https://github.com/to     bounties/issues/431#issuecomment-1985520427)</pre> | on-society/grants-and-          |                                 |

# Укажите тему, в описание добавьте ссылку на ваш комментарий из п.2 и адрес вашего кошелька.

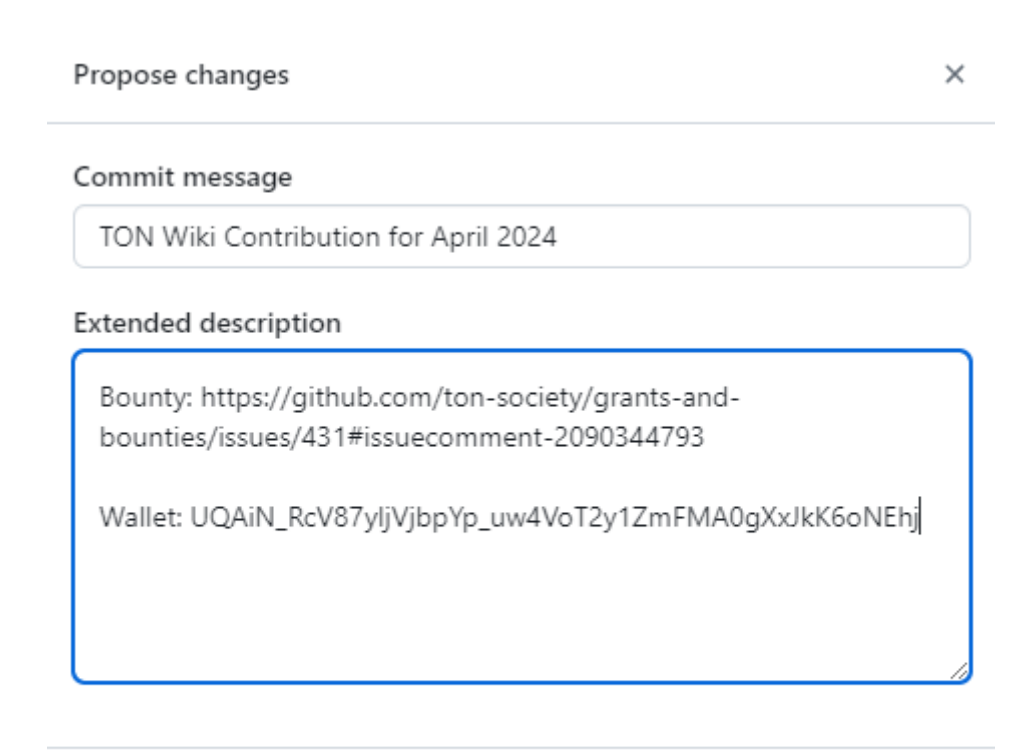

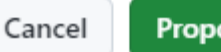

Propose changes

#### Add a title

| TON Wik            | ki contribution for N                  | larch 2024                      |                           |                 |                 |                      |       |        |       |        |       |      |       |        |       |                            |    |
|--------------------|----------------------------------------|---------------------------------|---------------------------|-----------------|-----------------|----------------------|-------|--------|-------|--------|-------|------|-------|--------|-------|----------------------------|----|
| Add a de           | scription                              |                                 |                           |                 |                 |                      |       |        |       |        |       |      |       |        |       |                            |    |
| Write              | Preview                                |                                 |                           | Н               | в               | I                    | ī     | <>     | Õ     | 1<br>2 | ::=   | ΔΞ   | (     | 0      | ý Č   | 5 <r< td=""><td></td></r<> |    |
| Bounty:<br>Wallet: | https://github.com<br>UQDAuCO7Ky67rlfl | /ton-society/g<br>.ej6slaNsSAdr | rants-and-b<br>nm942qRlfH | oounti<br>IZgkJ | ies/is<br>J7GIw | sues/<br><u>/qVn</u> | /431# | issue  | ecom  | ment-  | 2033  | 0593 | 21    |        |       |                            |    |
| 🖽 Mark             | down is supported                      | 🖒 Paste, dro                    | op, or click to           | o add f         | files           |                      |       |        |       |        |       |      |       |        |       |                            | lı |
|                    |                                        |                                 |                           |                 | <b>~</b>        | Allo                 | w ed  | lits b | y mai | ntain  | ers ? |      | Creat | e pull | reque | est                        | -  |

Ваш Pull request должен появиться тут.

**4.** <u>Зарегистрируйтесь</u> на Questbook (через эту платформу происходит выплата) <u>и подайте заявку.</u> Имейте ввиду, что ваши данные будут видны другим пользователям.

Пример! (В Details: не забудьте указать ссылку на ваш комментарий на GitHub)

## **Education & Resources Bounties**

| Builder details |                                                                                          |  |  |  |  |  |  |  |
|-----------------|------------------------------------------------------------------------------------------|--|--|--|--|--|--|--|
| Full Name       | Tim                                                                                      |  |  |  |  |  |  |  |
| Email           | timcom.pro@gmail.com                                                                     |  |  |  |  |  |  |  |
| Twitter         | @BertranLouix                                                                            |  |  |  |  |  |  |  |
| Wallet Address  | UQAiN_RcV87yljVjbpYp_uw4VoT2y1ZmFMA0gXxJkK6oNEhj                                         |  |  |  |  |  |  |  |
| Proposal        |                                                                                          |  |  |  |  |  |  |  |
| Title           | TON Wiki Contribution for March 2024                                                     |  |  |  |  |  |  |  |
| Details         | H1 H2 H3 ≅ ≡ B <i>i</i> U ⊠                                                              |  |  |  |  |  |  |  |
|                 | Bounty:<br>https://github.com/ton-society/grants-and-bounties/issues/431#issuecomment-20 |  |  |  |  |  |  |  |

|                                                                                                    | 4                                                                                                    | <ul> <li>//</li> </ul> |
|----------------------------------------------------------------------------------------------------|----------------------------------------------------------------------------------------------------|------------------------|
| Milestones                                                                                                    | 01 March 2024                                                                                         | ×                      |
|                                                                                                    | 10 / 1024                                                                                             |                        |
|                                                                                                    | 745                                                                                                   |                        |
|                                                                                                    | + Add another                                                                                         |                        |
| Funding Asked                                                                                                   | 745 USD                                                                                               |                        |
|                                                                                                    |                                                                                                    |                        |
| nk to Bounty task<br>GitHub discussion                                                                          | https://github.com/ton-society/grants-and-bounties/issues/431                                         |                        |
| ink to Bounty task<br>GitHub discussion<br>esults submission<br>deadline                                        | https://github.com/ton-society/grants-and-bounties/issues/431                                         |                        |
| ink to Bounty task<br>GitHub discussion<br>lesults submission<br>deadline<br>GitHub Username                    | https://github.com/ton-society/grants-and-bounties/issues/431<br>15 April 2024<br>timcom-pro          |                        |
| ink to Bounty task<br>GitHub discussion<br>Results submission<br>deadline<br>GitHub Username<br>Telegram Handle | https://github.com/ton-society/grants-and-bounties/issues/431 15 April 2024 timcom-pro stop_think_ask |                        |

5. Отредактируйте Baш Pull Request, добавив туда ссылку на вашу заявку на Questbook'е.

| TON   | l Wiki co                                                                                                    | ontrubutio                                                                                                  | n for Mar                                                     | rch 2024                    | . #544                |                                    |
|-------|----------------------------------------------------------------------------------------------------|----------------------------------------------------------------------------------------------------|---------------------------------------------------------------|-----------------------------|-----------------------|------------------------------------|
| 다 Ope | nversation 0                                                                                                    | -o- Commits 2                                                                                               | Checks 0                                                      | Files change                | ed 1                  |                                    |
|       | aniramlove co                                                                                                   | mmented 3 weeks ago                                                                                         | • edited 👻                                                    |                             |                       |                                    |
|       | Bounty: <u>#431 (</u><br>Wallet: UQDQo<br>Questbook: <u>ht</u><br><u>grantId=0x96e</u><br><u>ProposalBody</u> : | <u>comment)</u><br>okR6vddVdZLN-MFVIv2\<br>tps://questbook.app/da:<br>:3ff60171310eeb7bd1b6<br><u>=true</u> | W9B_pvfLFtVxhEb1X2<br><u>shboard/?</u><br>5216c74d4cc768870f{ | 2p5MtnZB<br>&chainId=10&pro | posalld=661289ef5afea | <u>0acb558311a&amp;isRendering</u> |